ご家庭のWifilこChromebookを接続する手順

1. 右下の時刻を選択します。

2. 未接続 🛡 を選択します。

注: Wi-Fi ネットワーク名と信号強度が表示されている場合、 Chromebook はすでに Wi-Fi に接続されています。

- 3. Wi-Fi をオンにします。
- 4. Chromebook で利用可能なネットワークが自動的に検出され、リスト表示されます。
- 5. ご使用のルーターのSSIDを選びます。SSIDはルーター本 体か、ルーターの説明書を御覧ください。
- 6. パスワードを聞かれたら入力して、接続をタッチしてくださ い。

※パスワードはルータ本体か、ルーターの説明書を御覧くだ さい。パスワード無しで接続する場合は、パスワード入力は ありません。

(貸し出しルーターをご利用の方は貸し出し ルーターに添付された説明書を御覧ください)